## Attaching files to email SRLs

User Guide

ASIS Support: ext. 2255 asissupport@hud.ac.uk

Sot Takas

## Table of Contents

| How to attach a file to an email in SRL2 |
|------------------------------------------|
|------------------------------------------|

## How to attach a file to an email in SRL

1. Open the screen the email is being sent from (e.g. SPR).

| CAM01                             |                          |                                               |                             | \$              | Student               | Program             | nme Rout     | e (SPR)  |       |                               | C             | AM_SP   |
|-----------------------------------|--------------------------|-----------------------------------------------|-----------------------------|-----------------|-----------------------|---------------------|--------------|----------|-------|-------------------------------|---------------|---------|
| 1                                 | of                       | 1 Sta                                         | udent Progra                | mme Rou         | te (SPR)              |                     |              |          |       | Q                             | View<br>Image | UDF     |
| SPR Code<br>Surname               | 2                        |                                               |                             | Sort            | Name                  |                     | -            |          |       | Batch<br>STU Code             |               | -       |
| Forenam<br>Known as               | es 1<br>s                |                                               |                             | 2 Initia        | als 🚄                 | 60<br>E             | 3            | Gender   | Μ     | External Ref<br>Date of Birth |               | -       |
| Study D                           | etails                   |                                               |                             |                 |                       | Sta                 | rt           | Expecte  | d End | Scheduling Grp                |               |         |
| Status                            |                          | С                                             | CURRENT                     |                 | Year                  | 16                  | /17          | 18/19    |       | Working Grp                   |               |         |
| Level                             |                          | F                                             | FOUNDATIO                   | NC              | Perio                 | d S1                |              |          |       | Quals on Entry                |               |         |
| Mode Att                          | end                      | 01                                            | FT                          |                 | Date                  | 19                  | /Sep/2016    | 05/Jul/2 | 2019  | BTEC Reg Type                 |               | •       |
| Program<br>Route                  | ne                       | HBSC<br>H113                                  |                             | Human<br>BSc (H | & Health<br>ons) Psy  | bSC Patr<br>chology | iways        |          |       |                               |               |         |
| Attend to                         | utor                     | Taxa and                                      |                             |                 |                       | Loc                 | ation        | QG       |       | Huddersfield Q                | ueensgat      | e Campu |
| Pers tuto                         | r                        | -                                             |                             | -               | -                     | Exa                 | am Centre    | XX       |       | XX Not to be in               | cluded in     | schedul |
| Departme                          | ent                      | HDBSS                                         | DE                          | PT OF B         | SS                    | Pla                 | cem't Coh't  |          |       |                               |               |         |
| Faculty                           |                          | 70                                            | н                           | JM & HEA        | LTH                   | Rou                 | ute switched | 4        |       | •                             |               |         |
|                                   | Details                  |                                               |                             |                 |                       |                     |              |          | Mar   | ked for Process               |               | •       |
| Award I                           | 18/1                     | 18/19 Intended Award BSCH Bachelor of Science |                             | with Ho         | nours                 |                     |              |          |       |                               |               |         |
| Award I<br>Year                   | riod Programme HBSC Huma |                                               | Human & Health BSc Pathways |                 |                       |                     |              |          |       |                               |               |         |
| Award I<br>Year<br>Period         |                          |                                               | Route                       | H113            | BSc (Hons) Psychology |                     |              |          |       |                               |               |         |
| Award I<br>Year<br>Period<br>Date |                          |                                               |                             |                 |                       |                     |              |          |       |                               |               |         |

2. Click Current, and then Gen + Print Letters.

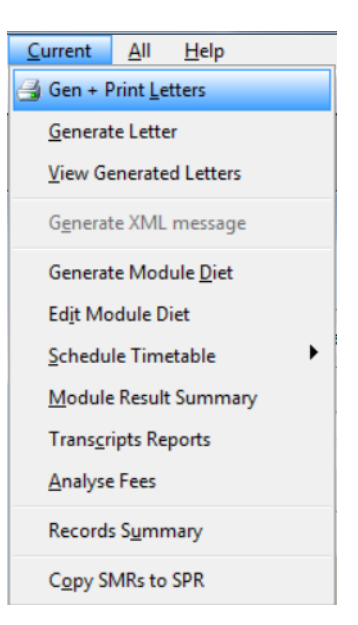

3. Type a Letter code (e.g. REG-AM-NOT-E), and hit Send email.

| Standard Letter Selection            |              |                          |                    |  |  |  |
|--------------------------------------|--------------|--------------------------|--------------------|--|--|--|
| Generate & Print current SPR letters |              |                          |                    |  |  |  |
| Letter code                          | REG-AM-NOT-E | Notice of the Attendance | Monitoring Hearing |  |  |  |
|                                      |              |                          |                    |  |  |  |
|                                      |              |                          |                    |  |  |  |
|                                      |              | Reloa                    | d records 📃        |  |  |  |
| Sancel                               | Only         | •                        | Send email         |  |  |  |

If the SRL has been set up to prompt for additional information, a window opens for that input.

Type into the fields the appropriate text as per given examples, and hit Ok.

| Enter Letter Selection Criteria       |                                                 |  |  |  |  |
|---------------------------------------|-------------------------------------------------|--|--|--|--|
| Enter s                               | election criteria for letter SPR / REG-AM-NOT-E |  |  |  |  |
| Attendance monitoring<br>hearing date | 18 November 2016                                |  |  |  |  |
| Attendance monitoring<br>meeting room | CW1/01                                          |  |  |  |  |
| Time of hearing                       | 16.15                                           |  |  |  |  |
| Qancel                                | 🗢 Back 📀 Ok                                     |  |  |  |  |

A preview window is now displayed.

|                                      | one email wessa                                          | The University of Huddersfield                                                                                                    | 27/Oct/2016                                                                                         |
|--------------------------------------|----------------------------------------------------------|----------------------------------------------------------------------------------------------------|----------------------------------------------------------------------------------------------------|
| ME ME                                | N01                                                      | Preview SRL Email Messages                                                                                                    | MEN_ZGSL_E340_P                                                                                     |
| Generated                            | Standard Letter (GS                                      | SL) records for:                                                                                                    |                                                                                                    |
| From:                                | hhsstudentattend                                         | lance@hud.ac.uk                                                                                                    | Amend?                                                                                              |
| Reply to:                            |                                                          |                                                                                                    | Send?                                                                                               |
| To:                                  |                                                          |                                                                                                    | Driarity                                                                                            |
| BCC:                                 |                                                          |                                                                                                    | Priority                                                                                            |
| Subject:                             | Details of your At                                       | tendance Monitoring Disciplinary Hearing - IMPORTANT                                                                                                    |                                                                                                    |
| Attached:                            |                                                          |                                                                                                    |                                                                                                    |
|                                      |                                                          |                                                                                                    |                                                                                                    |
| MTML I                               | Message 🖂 Mes                                            | sage Text 🔀 Edit Message                                                                                                    |                                                                                                    |
|                                      |                                                          | University of<br>HUDDERSFIELD                                                                                                    |                                                                                                    |
|                                      |                                                          |                                                                                                    |                                                                                                    |
| Ref: AMDP                            |                                                          |                                                                                                    |                                                                                                    |
| Dear                                 | 20                                                       |                                                                                                    |                                                                                                    |
| /ou are re<br>eport to C             | quired to attend a<br>W1/01, you shoul                   | School attendance monitoring disciplinary hearing<br>d make yourself available from 16.15. I attach the ag                                                    | on 18 November 2016, please<br>genda and relevant documents.                                        |
| The allega<br>November               | tion against you i<br>2016 at 14.00, he                  | s that your Student ID card was used to swipe into a<br>owever when a class register was taken your name                                                      | a session for NFE2173 on 10<br>did not appear.                                                      |
| fyou have<br>on 16 Nove              | any mitigation or ember 2016.                            | statement which you wish the panel to peruse this                                                                                                    | must be in the CW1/15 by noon                                                                       |
| 'he Studer<br>Iandbook<br>:an be cor | nts' Handbook of<br>that you need to<br>ntacted on 01484 | Regulations can be found on the University's websi<br>consult. You may approach the Students' Union Adv<br>473446. You may bring a supporter to the meeting y | ite and it is Section 8 of the<br>ice Centre for support and they<br>with you, normally a Students' |
| Car                                  | ncel                                                     | Celete                                                                                                    | i 🛱 Sand                                                                                            |

4. Tick the checkbox Amend.

| <u></u>                   | The University of Huddersfield                           | 27/Oct/2016     |
|---------------------------|----------------------------------------------------------|-----------------|
| MEN01                     | Preview SRL Email Messages                               | MEN_ZGSL_E340_P |
| Generated Standard Letter | (GSL) records for:                                       |                 |
| rom: hhsstudentat         | tendance@hud.ac.uk                                       | Amend?          |
| leply to:                 |                                                          | Send?           |
| o:                        |                                                          |                 |
| :C:                       |                                                          | Priority        |
| ICC:                      |                                                          | 📍 High 🛛 🛨      |
| Subject: Details of you   | r Attendance Monitoring Disciplinary Hearing - IMPORTANT |                 |
| ttached:                  |                                                          |                 |
| Add                       |                                                          |                 |

- 5. Click on Add, the green plus button that has appeared under Subject.
- 6. Click File in the next message window to attach a file (not a Document DOC record!).

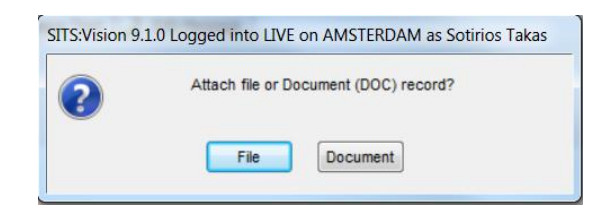

7. In the file browse window, locate the document you wish to attach into this email, select it, and click **Open**.

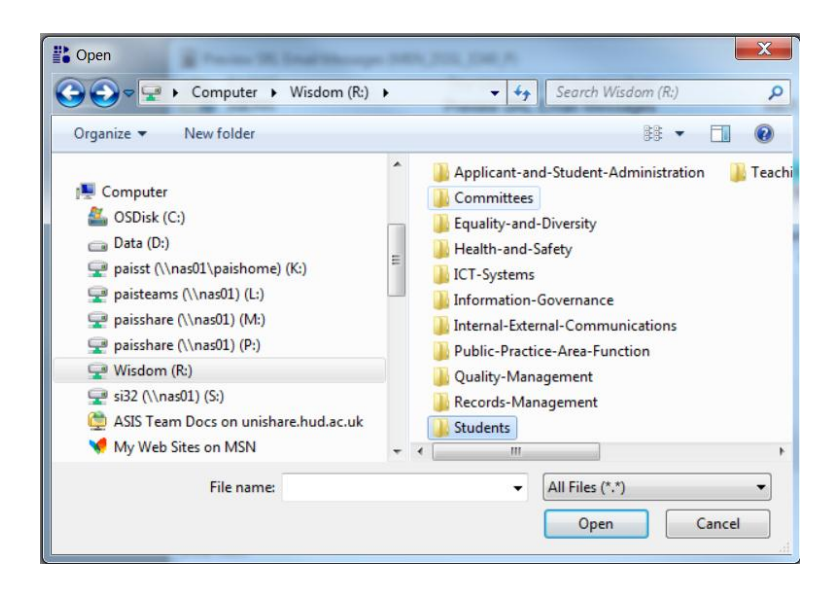

*Note:* You can add only one file at a time. To attach multiple files, repeat steps 5-7.

All attached files are now listed under Subject.

| Preview SRL Email Messages (MEN_ZGSL_E340_P) |                                                                        |                                |  |  |  |  |  |  |
|----------------------------------------------|------------------------------------------------------------------------|--------------------------------|--|--|--|--|--|--|
|                                              | The University of Huddersfield   N01 Preview SRL Email Messages        | 27/Oct/2016<br>MEN_ZGSL_E340_P |  |  |  |  |  |  |
| Generated                                    | Generated Standard Letter (GSL) records for:                           |                                |  |  |  |  |  |  |
| From:                                        | hhsstudentattendance@hud.ac.uk                                         | Amend?                         |  |  |  |  |  |  |
| Reply to:                                    |                                                                        | Send?                          |  |  |  |  |  |  |
| To:                                          |                                                                        |                                |  |  |  |  |  |  |
| CC:                                          |                                                                        | Priority                       |  |  |  |  |  |  |
| BCC:                                         |                                                                        | i High 🚽                       |  |  |  |  |  |  |
| Subject:                                     | Details of your Attendance Monitoring Disciplinary Hearing - IMPORTANT |                                |  |  |  |  |  |  |
| Attached:                                    | C:\Users\st\Desktop\Notes.pdf                                          |                                |  |  |  |  |  |  |
| 🛈 Add                                        | C:\Users\t\Desktop\Agenda.docx                                         |                                |  |  |  |  |  |  |

- 8. Ensure that the right documents have been attached into this email by checking the file location, filename and file extension. If you did not attach the correct file, click the red minus button to remove it.
- 9. Check the email content for errors, and hit **Send**.

Important: Please ensure you have attached the right document before sending an email.

The email facility in ASIS does not provide the option to retract sent correspondence. Once sent, it cannot be undone!

Please note that ASIS Support team is not responsible for erroneous data input by users, or/and for generating wrong SRLs and attaching wrong documents.

Should you require any information, guidance, or training, please call us on extention 2255 or email asissuport@hud.ac.uk.